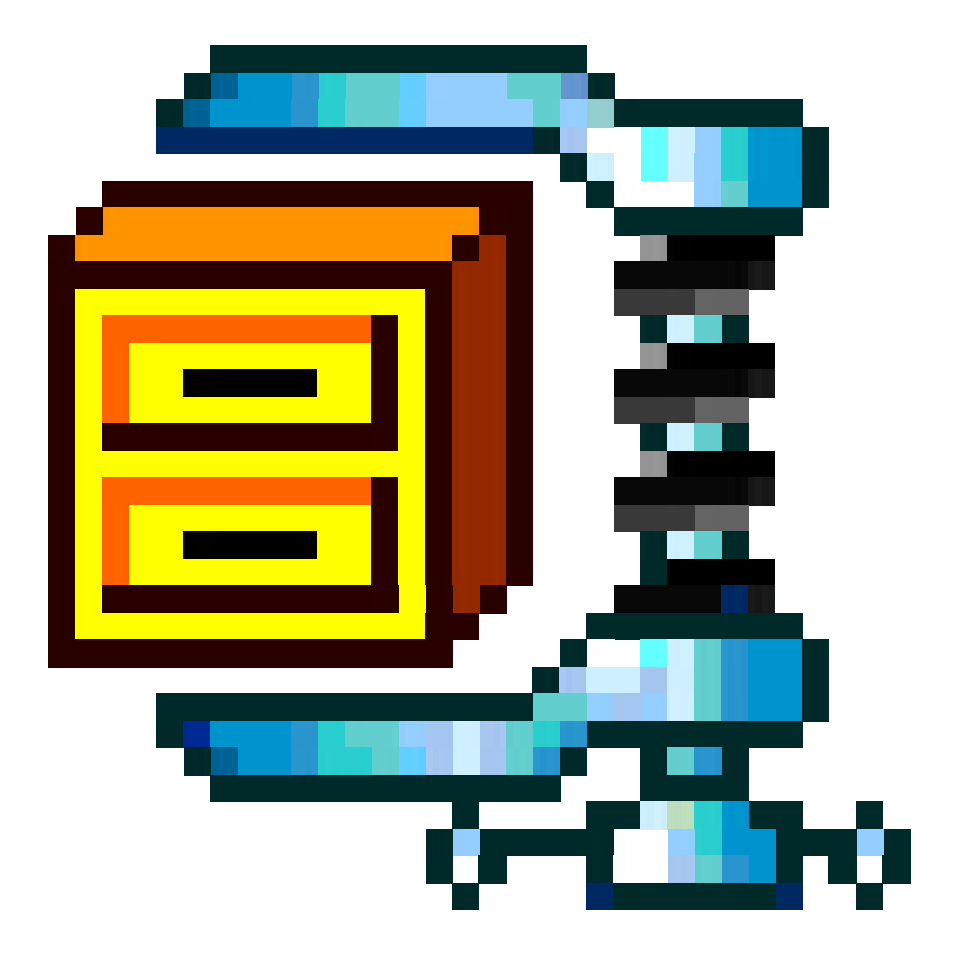

# Werken met Winzip

Auteur:Pierre GorissenKenmerk:Gor00-WinzipV01

| Inleiding                                                 | 3  |
|-----------------------------------------------------------|----|
| Voor de start                                             | 4  |
| Ongeregistreerde versie                                   | 4  |
| Tip van de dag                                            | 4  |
| Het inpakken van een enkel bestand                        | 5  |
| Openen van een Winzip archief                             | 6  |
| Toevoegen van een bestand aan een bestand Winzip archief  | 7  |
| Methode #1, Add knop                                      | 7  |
| Methode #2, Drag and Drop (slepen)                        | 8  |
| Bewerkingen uitvoeren op een Winzip archief               | 9  |
| Een Winzip archief over meer dan één diskette verspreiden | 10 |
| Uitpakken van een "Spanned archive set"                   | 12 |

# Inleiding

Probleem:

Je hebt thuis op je computer een bestand dat groter is dan 1,4 Mb en je wilt dit bestand meenemen naar school.

Oplossing #1: Je koopt en installeert een CD-Writer en bewaard de bestanden voortaan op CD.

Oplossing #2: Je gebruikt Winzip om het bestand "in te pakken" zodat het toch op 1 (of meerdere) diskettes past.

Zoals de titel op de voorkant al doet vermoeden is oplossing #2 het onderwerp van deze tutorial. De tutorial maakt gebruik van Winzip versie 7.0 SR-1, maar ook voor iets nieuwere of oudere versies van Winzip zouden de stappen te volgen moeten zijn.

De tutorial gaat er vanuit dat Winzip met Express Setup geïnstalleerd is (in Venlo is dat zo), zodat je ook de beschikking hebt over een aantal opties die met de rechtermuisknop te activeren zijn.

10 januari 2000, Pierre Gorissen

## Voor de start

Afhankelijk van de installatie kan het opstarten van Winzip iets anders verlopen. Om bij de vervolg oefeningen deze mogelijke variaties niet steeds te hoeven bespreken, komen hier de variaties aan bod:

### Ongeregistreerde versie

Bij de versie zoals die in Venlo overal gebruikt wordt is de registratiecode (die er overigens wel is volgens het ICT-centrum) niet ingevoerd.

Dat heeft als vervelend bijeffect dat bij het opstarten steeds onderstaand scherm verschijnt: Het volstaat hier steeds op *I Agree* te klikken.

Voor het overige werkt een ongeregistreerde versie hetzelfde als een geregistreerde versie.

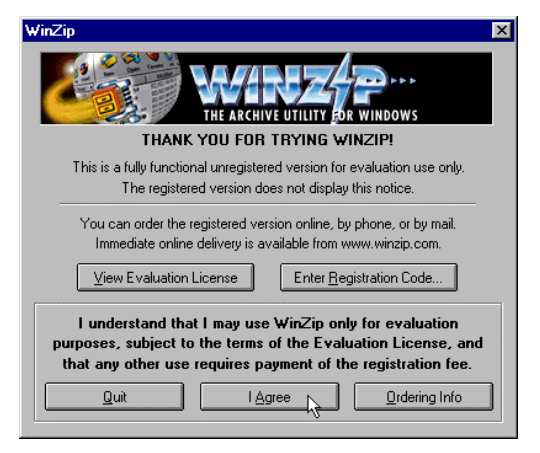

Het opstartscherm bij een niet geregistreerd exemplaar van winzip

## Tip van de dag

Afhankelijk van de installatie kan het voorkomen dat Winzip bij het opstarten de Tip van de Dag laat zien. Deze is, op de werkkamers, ook uit te zetten. Anders volstaat het op *Close* klikken. Overigens zijn de tips best handig, dus het lezen ervan voordat je op Close klikt kan geen kwaad.

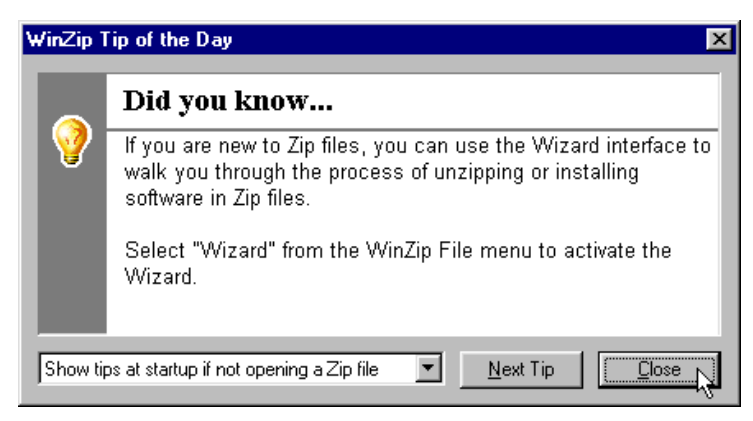

De Tip van de Dag

## Het inpakken van een enkel bestand

We beginnen klein, met het inpakken van een Word-document.

Dit is eigenlijk geen goed voorbeeld, omdat we gebruik maken van een Word 97 document. In tegenstelling tot de bestanden die met bijvoorbeeld Word 6 en PowerPoint 4.5 (de Windows 3.x versie) gemaakt werden zijn de bestanden die met Office 97 gemaakt worden al *gecomprimeerd*. Zoals uit dit voorbeeld blijkt is de winst in omvang redelijk gering.

Overigens is bij het inpakken van Access 97 bestanden (het databasepakket van Office 97) de winst vaak nog aanzienlijk.

- Klik met de rechtermuisknop op het bestand dat je in een Winzip archief wil inpakken
- Kies de optie Add to Tutorial. zip

Winzip geeft hier twee opties:

- 1. Met de eerste optie Add to Zip kun je het Zipbestand zelf nog een naam geven
- 2. De tweede optie (in dit geval staat daar Add to Tutorial.zip) gaat er vanuit dat het Zipbestand dezelfde naam moet krijgen. De exacte tekst bij deze optie is dus afhankelijk van het bestand waarop je klikt.

#### N.B.

Zipbestand is een andere term voor een Winzip archief.

Het eindresultaat is hiernaast zichtbaar: er is een bestand gemaakt met als naam Tutorial.zip Zo eenvoudig kan het zijn.

| 📥 Tijdelijk                          |                                                                                    |                    |             |            |                 |
|--------------------------------------|------------------------------------------------------------------------------------|--------------------|-------------|------------|-----------------|
| <u> </u>                             | Be <u>w</u> erken                                                                  | Beeld              | <u>G</u> an | aar        | <u>F</u> avorie |
| │                                    | •<br>Vol                                                                           | <b>→</b><br>gende  | •           | 1<br>Omh   | oog             |
| 🛛 Adres 🧰                            | C:\Tijdelijk                                                                       |                    |             |            |                 |
| Naam                                 |                                                                                    |                    |             |            |                 |
| www.root                             | d=E                                                                                |                    |             |            |                 |
|                                      | deling woens                                                                       | dag.txt            |             | _          |                 |
|                                      | <b>Openen</b><br>Af <u>d</u> rukken<br>Nie <u>u</u> w<br>Controlerer<br>Spel weers | n op <u>v</u> irus | sen         |            |                 |
| 6                                    | Add to Zip                                                                         | je ven             |             |            |                 |
|                                      | Add to Tuti                                                                        | orial.zip          |             |            |                 |
| Add the se                           | Kopiëren n                                                                         | aa <u>r</u>        | -nj-        | =<br>lijk' | Tutorial        |
| 📥 Tijdelijk                          |                                                                                    |                    |             | _          |                 |
| <u>B</u> estand                      | Be <u>w</u> erken                                                                  | Beeld              | <u>G</u> an | aar        | <u>F</u> avorie |
| ↓<br>Vorige                          | •<br>Val                                                                           | <b>⇒</b><br>gende  | •           | 1<br>Omh   | oog             |
| 🛛 Adres 🚞                            | C:\Tijdelijk                                                                       |                    |             |            |                 |
| Naam                                 |                                                                                    |                    |             |            |                 |
| i www.root<br>Groepsin<br>Tutorial.c | deling Woens<br>loc<br>ip                                                          | dag.txt            |             |            |                 |
|                                      |                                                                                    |                    |             |            |                 |

## Openen van een Winzip archief

Het openen van een Winzip archief is ook heel eenvoudig.

- Zoek het bestand op in bijvoorbeeld de Windows Verkenner
- Dubbelklik op het bestand

Het bestand wordt nu geopend. Zie eventueel het onderdeel op pagina voor uitleg over het uitpakken van een Winzip archief (= terugzetten van de bestanden).

| 🚘 Tijdelijk      |                         |                    |                 |                 |
|------------------|-------------------------|--------------------|-----------------|-----------------|
| <u>B</u> estand  | Be <u>w</u> erken       | Beeld              | <u>G</u> a naar | <u>F</u> avorie |
| ↓<br>Vorige      | •<br>Vo                 | <b>→</b><br>Igende | - (1<br>Om      | hoog            |
| 🛛 Adres 🧰        | C:\Tijdelijk            |                    |                 |                 |
| Naam<br>www.root | deling Woens<br>oc<br>P | dag.txt            |                 |                 |
| 1 item(s) gese   | lecteerd                |                    |                 | 1,11            |

# Toevoegen van een bestand aan een bestand Winzip archief

Nadat een Winzip archief gemaakt is, is het nog mogelijk om hier bestanden aan toe te voegen. In dit onderdeel worden daar een tweetal methoden voor uitgelegd.

- Open eerst het Winzip archief (zie eventueel het onderdeel *Openen van een Winzip archief* op pagina 6)

Gebruik aansluitend één van onderstaande methoden om het gewenste bestand toe te voegen.

### Methode #1, Add knop

- Klik in de knoppenbalk op de knop Add (= toevoegen)

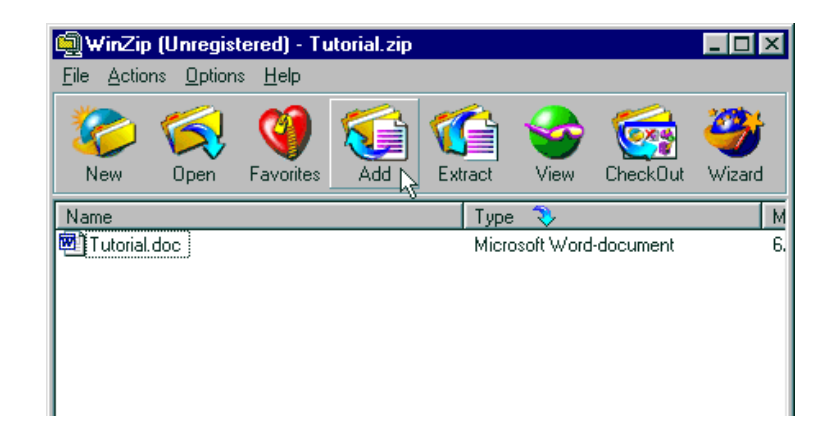

Het Add venster verschijnt nu.

- Zoek het bestand op dat je wil toevoegen aan het zipbestand
- Klik op de Add knop

| ٨dd                                  | ? >                                                                  |
|--------------------------------------|----------------------------------------------------------------------|
| Add from: 🔁 Tijdelijk                |                                                                      |
| www.root                             |                                                                      |
| Groepsindeling Woensdag.txt          |                                                                      |
| 🗐 Tutorial.zip                       |                                                                      |
|                                      |                                                                      |
|                                      |                                                                      |
|                                      |                                                                      |
| Bestands <u>n</u> aam: Groepsindelir | ng Woensdag.txt                                                      |
|                                      | Annuleren                                                            |
|                                      | Help                                                                 |
| Action:                              | Password Add with wildcards                                          |
| Add (and replace) files              |                                                                      |
| <u>C</u> ompression:                 | Include subfolders                                                   |
| Normal                               | <u>Save extra folder info</u>                                        |
| <u>M</u> ultiple disk spanning       | Attributes                                                           |
| (removable media only) 📃 💌           | Include only it archive attribute is set     Beset archive attribute |
|                                      |                                                                      |

## Methode #2, Drag and Drop (slepen)

De tweede methode is even eenvoudig:

- Sleep vanuit Explorer venster het bestand naar het geopende Winzip archief

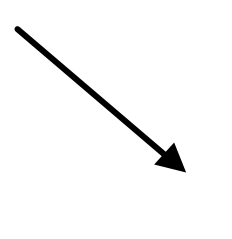

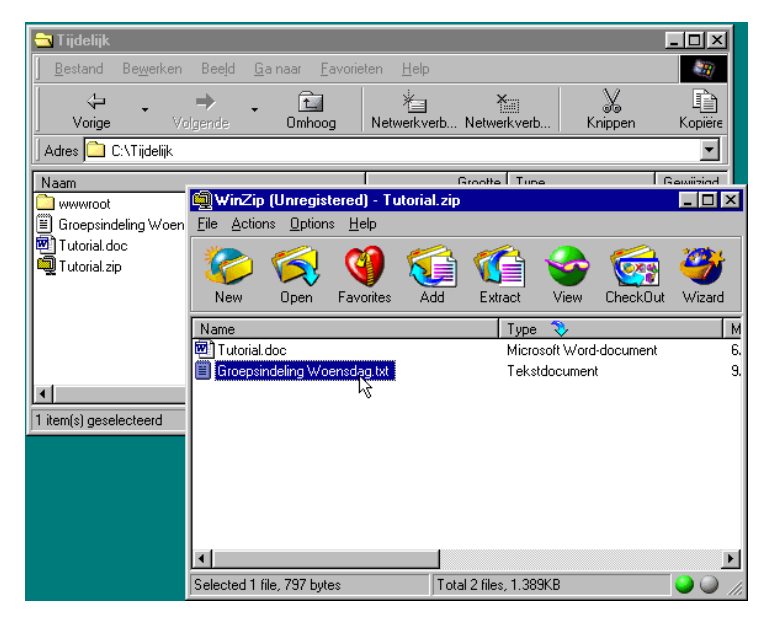

Het Drag and Drop venster verschijnt nu

- Klik op Add

| Drag and Drop                                                                                                    | ×        |
|----------------------------------------------------------------------------------------------------|----------|
| File dropped:\Groepsindeling Woensdag.t                                                                              | Add      |
| Add to archive:                                                                                                    |          |
| C:\Tijdelijk\Tutorial.zip                                                                                            | Lancel   |
| <u>N</u> ew <u>O</u> pen                                                                                             | Help     |
| Action:                                                                                                    |          |
| Add (and replace) files                                                                                              |          |
| Compression:                                                                                                    |          |
| Normal                                                                                                    |          |
| <u>Multiple disk spanning</u>                                                                                        |          |
| (removable media only)                                                                                               |          |
| Folders<br>Include subfolders<br>Save extra folder info                                                              |          |
| Attributes<br>Include only if archive attribute is set<br>Reset archive attribute<br>Include system and hidden files | Password |
| Store filenames in <u>8</u> .3 format                                                                                |          |

## Bewerkingen uitvoeren op een Winzip archief

Als een Winzip archief geopend is, kun je de verschillende bestanden binnen het Winzip archief "gewoon" gebruiken.

Dat betekent dat als je op een Word document dubbelklikt (en Word op de computer geïnstalleerd is), Word geopend wordt met dat document.

Als je het document in Word verandert, opslaat en vervolgens Word afsluit, vraag Winzip of je de versie van het Word document in het Winzip archief wil vervangen door de zojuist gewijzigde versie. Afhankelijk van of je dat wil, klik je dan op ja of nee.

Als je met de rechtermuisknop op een van de bestanden in het geopende Winzip archief klikt krijg je een aantal mogelijkheden te zien (zie afbeelding).

Je kunt zo bijvoorbeeld ook bestanden uit een Winzip archief verwijderen:

- Klik met de rechtermuisknop op het bestand dat je wil verwijderen
- Kies de optie Delete uit het keuzemenu
- Klik op de knop Delete om je keuze te bevestigen of op Cancel om te annuleren

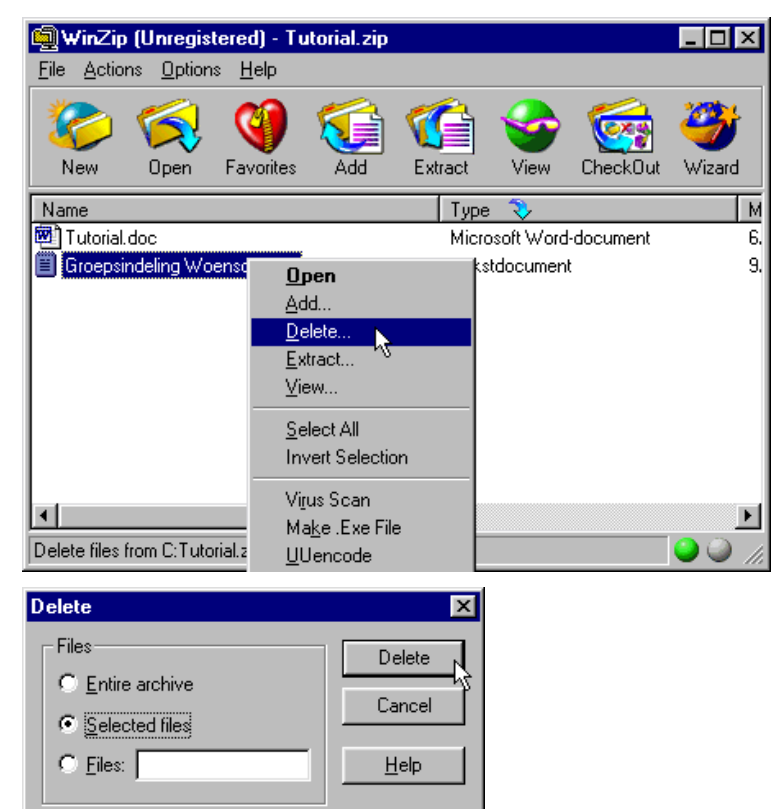

Map <u>S</u>nelkoppeling

🛄 WinZip File ,

🚯 Wavegeluid

🙆 Werkmap

🗒 Tekstdocumen

Microsoft Word-docum Microsoft Word-docum

Microsoft PowerPoint-presentatie

Microsoft Excel-werkblad

## Een Winzip archief over meer dan één diskette verspreiden

Het kan natuurlijk zo zijn dat een Winzip archief ook groter wordt dan 1,4 Mb en niet meer op één diskette past. De oplossing daarvoor heet in het Engels: *disk-spanning*, het bestand wordt daarbij in stukken gehakt en verdeeld over meerdere diskettes. Het bestand heet dan in engelse Winzip terminologie een *spanned archive set*. Het aantal gebruikte diskettes is afhankelijk van de omvang van het totale Zipbestand.

🚽 3.5-inch diskette (A:)

Bestand Bewerken

Vorige

Adres 🛃 A:\

Beeld

-

<u>G</u>a naar

£

Omh

- Stop een (bij voorkeur helemaal lege) diskette in het diskettestation
- Open de diskette
- Klik met de rechtermuisknop in het diskettevenster en selecteer Nieuw > Winzip File (zie afbeelding)

Er wordt een leeg Winzip bestand aangemaakt waar je meteen zelf een naam aan kunt geven

- Voer een naam in (met de extensie .zip) en druk op ENTER

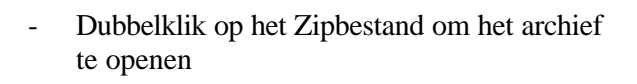

- Klik op Add

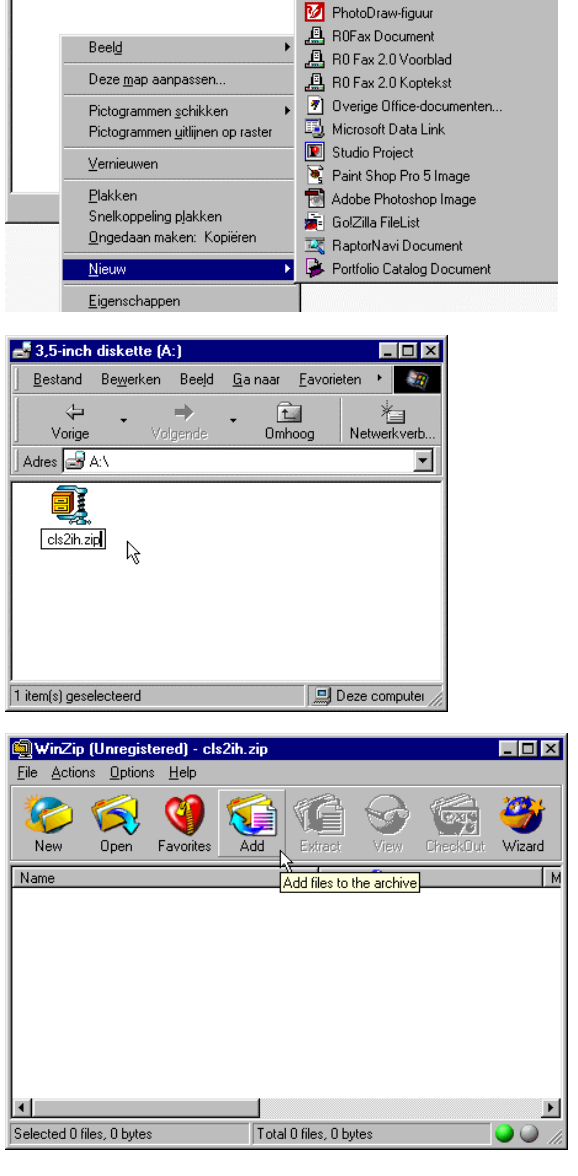

In dit geval willen we een directory wwwroot én alle daar onder gelegen directory's in een zipbestand opnemen.

- Zorg dat het vinkje bij Include subfolder aangevinkt is. Dit zorgt er voor dat ook alle onderliggende directory's worden opgenomen
- Open de wwwroot directory
- Klik op Add with wildcards

Een andere optie was natuurlijk geweest om de map wwwroot naar het zipbestand te slepen.

Winzip gaat aan de slag met het toevoegen van de verschillende bestanden.

Na een tijdje vraagt Winzip voor de volgende diskette.

- Stop de tweede diskette in het diskettestation en klik op OK

Als Winzip niet voldoende heeft aan twee diskettes wordt eventueel naar een derde, vierde, etc. diskette gevraagd.

Lees voor informatie over het uitpakken van dit Winzip archief het onderdeel *Uitpakken van een* "*Spanned archive set*" op pagina 12.

| Add                                                                                                    | ?                                                                                                    | × |
|----------------------------------------------------------------------------------------------------|----------------------------------------------------------------------------------------------------|---|
| Add from: Add from: Add fr | A      A     A  A     A     A |   |
| Action:<br>Action:<br>Add (and replace) files<br>compression:<br>Normal<br>Multiple disk spanning<br>(new files only)<br>Store filenames in <u>8</u> .3 format                                                                                                    | Add         Annuleren         Help         Password         Add with wildcards         Folders         Include subfolders         Save extra folder info         Attributes         Include only if archive attribute is set         Reset archive attribute         ✓ Include system and hidden files                                                                                                    |   |
| Adding k&s.gif<br>WinZip                                                                                                    |                                                                                                    | • |
| Please insert disk #2 in drive                                                                                                    | e A:.                                                                                                    |   |

# Uitpakken van een "Spanned archive set"

Als je nog niet weet wat een "spanned archive set" eigenlijk is, lees dan eerst het onderdeel *Een Winzip archief over meer dan één diskette verspreiden* op pagina 10.

- Stop **de laatste** diskette in het diskettestation
- Dubbelklik op het Winzip archief om dit te openen
- Klik op de knop Extract op de knoppenbalk
- Selecteer de plaats waar de bestanden moeten worden neergezet

Als je meerdere directory's in een zipbestand hebt opgenomen (zoals bij het vorige onderdeel) is het belangrijk dat je het vinkje bij de optie *Use folder names* aan hebt staan. Anders worden alle bestanden in dezelfde directory teruggezet!

- Klik op Extract

Winzip vraagt nu voor de eerste diskette

- Stop deze diskette in het diskettestation
- Klik op OK

Winzip gaat aan de slag en vraagt één voor één alle diskettes voor het archief.

#### Let op!

#### Handiger?

Je zou natuurlijk tot de logische conclusie kunnen komen dat het handiger is om meteen de eerste diskette van de serie in het diskettestation te stoppen. Dat werkt echter niet. Winzip heeft de laatste diskette nodig, om dat daar alle informatie over het archief wordt opgeslagen.

Stop je niet de laatste diskette in het diskettestation en dubbelklik je dan op het archief, dan vraagt Winzip vriendelijk naar de laatste diskette.

#### Toevoegen van bestanden niet mogelijk

Het achteraf toevoegen van bestanden is niet mogelijk bij een spanned archive set. Winzip ondersteunt dat niet. Wil je dat toch doen, dan is de enigste oplossing het uitpakken van alle bestanden naar de harde schijf, de toe te voegen bestanden er bijzetten en een nieuw archief maken.

•

Extracting data.mdb

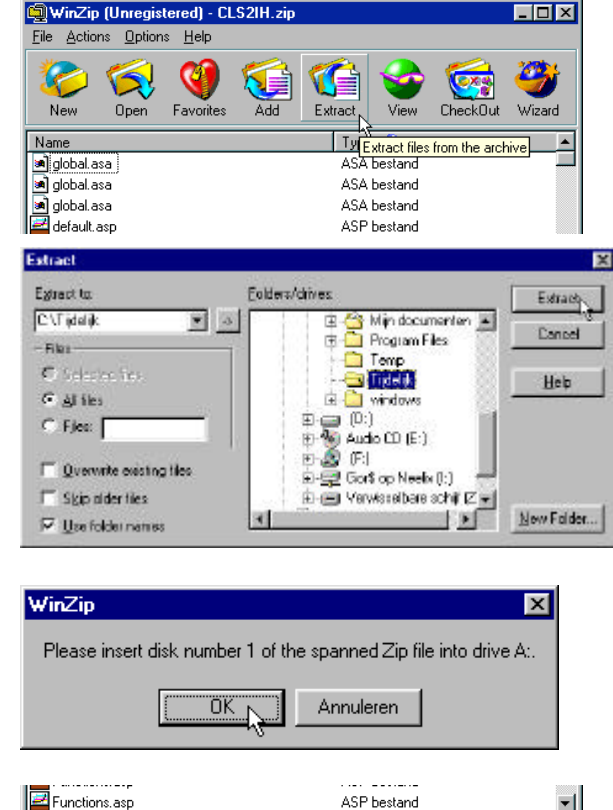

| WinZip                                                                           |              | × |  |  |
|----------------------------------------------------------------------------------|--------------|---|--|--|
| The diskette in drive A: is the first diskette of a spanned archive set.         |              |   |  |  |
| Please insert the last diskette of the spanned set into the drive and select OK. |              |   |  |  |
| Wurd                                                                             | OK Annuleren |   |  |  |